# 3 入札情報公開システムの操作 手順について

### 3 入札情報公開システムの操作手順について

入札情報公開システムで閲覧できる情報には、「入札予定」、「入札結果」 が あります。

「入札予定」では、入札説明書、設計書等を閲覧することができます。

「入札結果」では、開札結果(保留を含む。)を閲覧することができます。

#### (1) 「入札予定」を閲覧する方法

ア 堺市電子調達・電子登録ポータルサイトより入札情報公開システムへア クセスします。

「入札情報公開システム(建設工事・コンサル)入口はこちら」をクリ ックします。

|                                          | 校<br>茶                     |
|------------------------------------------|----------------------------|
| 入札情報公開システム関係                             | ■ 標市電子調達・電子登録ボー<br>タルサイト   |
| 入札情報公開システムへのログイン                         | ト 新システムにおけるお知らせ            |
| 入村 予定では 愛子入村 小牛(入村 総明書) 仕様実務を取得することができます | - 電子登録システム関係               |
| 入れ結果では、入れの結果を問題することができます。                | ト入札情報公開システム関係              |
| 2015 T # 1015 2015 2015                  | ト 電子調達システム関係               |
| 難設工争、測量・運設コンクルタント                        | ⊢ (新)電子調達システム説明会           |
| 2.0.0000.0000.00.00.00.00.00             | ト 電子調達システム説明会              |
| (准要正常・コングル)<br>人口はとちち                    | ⊢ 電子調達システム説明会テキス<br>と      |
|                                          | ト電子入札について                  |
| ▶ 入礼情報公開システムの検索方法                        | ト電子登録システム ID・バスワー          |
| 物品調達、業務委託・役務の提供                          | ドが不明の方へ                    |
|                                          | ト安全な通信を行うための証明書<br>のインストニル |

イ システムのトップページが表示されるので、入札予定検索画面を表示さ せます。

「入札予定」をクリックします。

| <b>※堺市</b> |                       |
|------------|-----------------------|
| SAKAI CITY | トッフペーン                |
| FWJA-9     |                       |
| ◎ 人札予定     |                       |
| ▲ 入札結果     |                       |
|            |                       |
|            |                       |
|            | <b>弥叩人礼 (「報公開ン人ナム</b> |
|            |                       |
|            |                       |
|            |                       |
|            |                       |
|            |                       |

- ウ 入札予定検索画面が表示されるので入札予定の検索を行います。
  - ① 検索条件を入力します。
    - ※ 検索条件を絞り込み過ぎると、対象の案件が表示されないことがあ りますのでご注意ください。
- ②「検索」をクリックします。 ⊕ ? ヘルプ ⇒ □グアウト **※堺市** 入札予定検索 top > 検索 案件検索 年度[必須 区分[必須 財政局 トップページ 平成31年度 🔽 工事 🔽 契約担当課[必須] 入札契約方式 上下水道局 サービス推進部事業サポート課 総務部経理課 経営管理部理財課 (1)▼ 入札予定 業種 公告日範囲 工事場所 2019/08/01 🔳 から [ 🗌 🛄 まで 工事名称 ▶ 入礼結果 10 💙 件 表示する 公告日 ✓ ○昇順 ●降順 **社7FII** 元件對 ▶ 保守 検索 2 部局を限定する場合は、 市長部局案件は**財政局** 上下水道局案件は上下水道局 を選択してください。 注) 公告日で検索する場合、堺市では原則として、毎月(3月を除く) 初日 に公告することになりますので、検索する月の平日の初日が検索対象に

入るようにしてください。 例えば、令和元年9月公告分の入札説明書は令和元年9月2日を検索 対象に入れてください。

# 【参考】「詳細切替」をクリックすると、工事名称等による検索が可能と なります。

| 案件検索    |                |       |       |          |
|---------|----------------|-------|-------|----------|
| 調達案件番号  |                |       |       |          |
| 年度      | <b>•</b>       |       |       |          |
| 区分      | 工事 ▼           | 契約担当課 |       | <b>-</b> |
| 入札契約方式  | ■一般競争 ■指名競争    |       |       |          |
| 業種      | <b></b>        |       |       |          |
| 公告日範囲   |                | 🔳 まで  |       |          |
| 開札予定日範囲 |                | 🔳 まで  |       |          |
| 文字列检索   | а              | nd 🔻  |       |          |
| X I MXR | ※工事名称、工事場所から検索 |       |       |          |
| 表示件数    | 10 ▼ 件 表示する    | 並び順   | 公告日 ▼ | ◎昇順 ⑧降順  |

エ 検索結果が表示されるので、詳細を確認したい調達案件を表示します。

「表示」をクリックします。

| 区77<br>兼理                       |                                                                                             | 突动地  | <b>38</b> ₽ |         |               |
|---------------------------------|---------------------------------------------------------------------------------------------|------|-------------|---------|---------------|
|                                 |                                                                                             |      |             |         |               |
| 公告日範囲                           | m から m                                                                                      | まで   |             |         |               |
| 表示件数                            | 10 ∨ 件 表示する                                                                                 | 並び順  |             | 公告日 ✔ ○ | )昇順 ●降順       |
| No 2288 (9)                     | 北于亚日時 工争名称                                                                                  | 米位   | 人机架约方式      | (税抜)    | 最低制限価<br>(税抜) |
| · 令和01-08-01 令杯                 | #001-09-02 4311000228<br>02:40 PM ロジョンクロジョンの目前の目的になってあってあってあってあってあってあってあってあってあってあってあってあってあっ | 土木工事 | 一般競争        | 事後公表    | 3             |
| <sup>1</sup> 令利01-08-01 令利<br>1 | #001-08-02 4311000228<br>03:40 PM 中/御方署空気成料配致備改修Iまか工事                                       | 土木工事 | 一般競争        | 事後公表    |               |

- オ 案件の詳細情報が表示されます。
  - ①案件の内容を確認します。
  - ② 各添付ファイルの「ダウンロード」をクリックします。

| 》派出于           |                         |                                    |                                           | C                    |                                                                                                    |  |  |
|----------------|-------------------------|------------------------------------|-------------------------------------------|----------------------|----------------------------------------------------------------------------------------------------|--|--|
| SAKAI CITY     | 入札予定表示                  |                                    |                                           |                      | top > 入札予定表示                                                                                                    |  |  |
| ( ku = 1x = 27 | 平成31年度                  |                                    |                                           |                      |                                                                                                    |  |  |
|                | 調達案件番号                  | 4311000226                         | 区分                                        | 工事                   |                                                                                                    |  |  |
|                | 工事名称                    | 中消防署空気調和設備改修ほか工事                   |                                           |                      |                                                                                                    |  |  |
| AL PE          | 工事場所                    | 堺市中区 深井沢町6番地6                      |                                           | ~                    |                                                                                                    |  |  |
|                | 工事担当課                   | 設備課                                | 予定価格 (税抜)                                 |                      |                                                                                                    |  |  |
|                | 業通                      | 停工事                                | 調査基準価格(税抜)                                |                      |                                                                                                    |  |  |
|                | ANT                     | 8-7                                | 最低制限価格(税抜)                                |                      | 事後公表                                                                                                    |  |  |
|                | 入札契約方式                  | 一般競争 (方法:電子入札)                     |                                           |                      |                                                                                                    |  |  |
|                | 落札方式区分                  | 価格競争                               |                                           |                      |                                                                                                    |  |  |
|                | 公告日                     | 令和01-08-01                         |                                           |                      |                                                                                                    |  |  |
|                | 参加申請書受付日時               | 令和D1-D8-D1 08:00 AM ~ 令和D1-D8-D7 0 | ☆和D1-08-01 08:00 AM ~ 令和D1-08-07 08:00 PM |                      |                                                                                                    |  |  |
|                | 参加資格通知書発行日時             | 令和01-08-16 08:00 AM ~ 令和01-08-16 0 | 8:00 PM                                   |                      |                                                                                                    |  |  |
|                | 入札書受付予定日時               | 令和D1-D8-29 08:00 AM ~ 今和D1-D8-30 0 | ~ \$\$\$001-08-30 08:00 PM                |                      |                                                                                                    |  |  |
|                | 開札予定日時                  | 令和D1-09-02 03:40 PM                |                                           |                      |                                                                                                    |  |  |
|                | 和社子規制長                  | ~ 令和02-01-31                       |                                           |                      |                                                                                                    |  |  |
|                | 閲覧場所                    |                                    |                                           |                      |                                                                                                    |  |  |
|                | 技術資料提出締切日時              | ~                                  |                                           |                      |                                                                                                    |  |  |
|                | 10-0                    |                                    |                                           |                      |                                                                                                    |  |  |
|                | 180B-0-3400             |                                    |                                           |                      | Contraction of the local distance of the local distance of the loc |  |  |
|                | No.                     | 立来交 約江                             | 核加ファ                                      | ∠山交/幼郎口⇒/hil0i       |                                                                                                    |  |  |
|                | 1 1 1 21 21 21 21 21 21 | ABD BLEEL                          | latera LT                                 | 170-B7 7F80 9 2 200C |                                                                                                    |  |  |
|                |                         |                                    | 4311000226-01.pdf                         |                      | (i )                                                                                                    |  |  |
|                | 2 申請添付書架勝式              | () 🕨                               | 4311000226-02.zip                         |                      |                                                                                                    |  |  |
|                | 7 仕様書                   |                                    | 4311000226-07.pdf                         |                      |                                                                                                    |  |  |
|                | 8 266                   |                                    | 4311000226-08.pdf                         |                      |                                                                                                    |  |  |
|                | (字 戻る)                  |                                    |                                           |                      |                                                                                                    |  |  |

③「保存」をクリックします。

| рр        | ii.keiyaku.city.sakai.lg.jp から 4311000176-01.pdf (607 KB) を開くか、または保存しますか? 3 ×<br>ファイルを開く(Ω) 保存(⊆) マ キャンセル(C) |
|-----------|----------------------------------------------------------------------------------------------------|
| _         | 9                                                                                                    |
| $\square$ | 入札説明書等は、入札情報公開システムの公開文書のファイルを直                                                                               |
|           | 接開くのではなく、一旦パソコンに保存してから正しく開くか確認し                                                                              |
|           | てください。                                                                                                    |
|           | なお、その際にファイルの破損等に備えてコピーをとっておいてく                                                                               |
|           | ださい。                                                                                                    |
|           |                                                                                                    |

## (2) 「入札結果」を閲覧する方法

ア 堺市電子調達・電子登録ポータルサイトより入札情報公開システムへア クセスします。

「入札情報公開システム(建設工事・コンサル)入口はこちら」をクリ ックします。

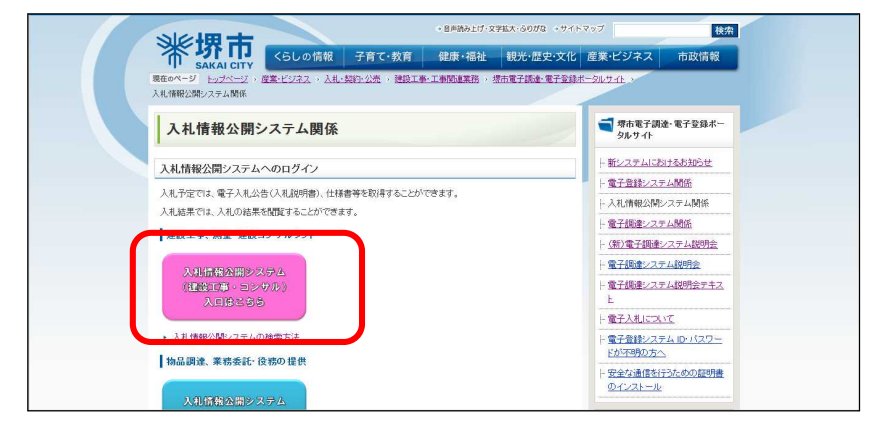

イ システムのトップページが表示されるので、入札結果検索画面を表示 させます。

「入札結果」をクリックします。

| <b>》派强击</b>                                 | <u>©</u>            |
|---------------------------------------------|---------------------|
| SAKAI CITY                                  | トップページ              |
| トップページ                                      |                     |
| 公人札予定                                       |                     |
| 众礼結果     五十十十十十十十十十十十十十十十十十十十十十十十十十十十十十十十十十 |                     |
|                                             |                     |
|                                             |                     |
|                                             | <b>堺市人礼情報公開システム</b> |
|                                             |                     |
|                                             |                     |
|                                             |                     |
|                                             |                     |
|                                             |                     |
|                                             |                     |

ウ 入札結果検索画面が表示されるので入札結果の検索を行います。

①検索条件を入力します。

※ 検索条件を絞り込み過ぎると、対象の案件が表示されないことがあ りますのでご注意ください。

②「検索」をクリックします。

| <b>※堺市</b>     |                          | [                                 | <ul> <li>・・・・・・・・・・・・・・・・・・・・・・・・・・・・・・・・・・・・</li></ul> |
|----------------|--------------------------|-----------------------------------|---------------------------------------------------------|
| SAKAI CITY     | 入札結果検索                   |                                   | tno > 神梁                                                |
| トップページ         | 条件使名<br>年度[必須] 平成31年度 ▼  | 契約担当課[必須]                         |                                                         |
| ¥ 入札予定<br>零件接索 | 区分[必須] 工事 ▼<br>業種        | 人札契約方式           ✓           工事場所 | サービス推進部事業サポート課<br>総務部経理課<br>総合管理部分課                     |
| ▶ 入礼結果         | 公告日範囲 2019/08/01<br>工事名称 | ] から まで                           |                                                         |
| ▶ 保守           |                          |                                   |                                                         |
|                | 部局を限定                    | ミする場合は                            |                                                         |
|                |                          |                                   |                                                         |
|                | 市 長 部 局 紊                | ミ件は <b>財政局</b>                    |                                                         |
|                | 上下水道尾                    | 局案件は <b>上下水道局</b>                 |                                                         |
|                | を選択して                    | てください。                            |                                                         |
|                |                          |                                   |                                                         |
|                |                          |                                   |                                                         |
|                |                          |                                   |                                                         |
|                |                          |                                   |                                                         |

注)開札日で検索する場合、再入札となった案件については、再入札におけ る開札日が検索対象に入るようにしてください。 例えば、令和元年9月2日(月)開札分の案件が再入札になった場合 の開札日は9月5日(木)となりますので、令和元年9月5日(木)を 検索対象に入れてください。

【参考】「詳細切替」をクリックすると、工事名称等による検索が可能 となります。

| 案件検索   |                                |
|--------|--------------------------------|
| 調達案件番号 |                                |
| 年度     |                                |
| 区分     | 工事 ▼     契約担当課     ▼           |
| 入札契約方式 | □一般競争 □指名競争                    |
| 業種     | ▼                              |
| 開札日範囲  | 📃 m から 🔤 まで                    |
| 文字列検索  | and ▼<br>※工事名称、工事場所、業者名から検索    |
| 表示件数   | 10 ▼ 件 表示する 並び順 開札日時 ▼ ◎昇順 ◎降順 |

エ 検索結果が表示されるので、詳細を確認したい調達案件を表示します。

| 調)<br>年! | 產案件番号<br>度                                   |                        | 4312000101                         |            |        |                   |                        |
|----------|----------------------------------------------|------------------------|------------------------------------|------------|--------|-------------------|------------------------|
| 図;       | 9                                            |                        | I# V                               | 契約担当       | 結果     |                   | ~                      |
| 業種       | 重<br>(1) (1) (1) (1) (1) (1) (1) (1) (1) (1) |                        | ×                                  |            |        |                   |                        |
| 公言       | 合日朝囲<br>二件約                                  |                        |                                    | ☆<br>→★7以間 |        | 小生日               |                        |
| 100      | INT BA                                       | Trapie - Contra        | ··· •] IT 3X3/3 @                  | THOM       | -      | LA00              |                        |
| 条件       | 月に合致したもの                                     | を1件表示してい               | ます。                                |            |        | ≪ 先頌 ] ( ◄ 前頁 ) ( | 次頁 ▶ 〕 最終 №            |
| No       | 公告日                                          | 開札予定日時                 | 工事名称                               | 業種         | 入札契約方式 | 予定価格<br>(税抜)      | 調査基<br>(税<br>最低制<br>(税 |
| a.       | 令和01-06-03                                   | 令和01-07-03<br>10:20 AM | 4312000101<br>三国氏小学校校舎増築ほか丁事設計業務に伴 | 地質調査業務     | 一般競争   | 事後:               | 公表                     |

「表示」をクリックします。

オ 案件の入札結果詳細情報が表示されます。

| 茶 坊 П                      | ▼<br>▼ 入札結果表示                                                                                                    |                                                                                       | 認すること                                                                 | ができます。                                                                                                    |                          |
|----------------------------|----------------------------------------------------------------------------------------------------|---------------------------------------------------------------------------------------|-----------------------------------------------------------------------|----------------------------------------------------------------------------------------------------|--------------------------|
| トップページ<br>② 入札予定<br>② 入札結果 | 平成31年度           開札日時           調達案件番号           工事名称           工事場所           工事担談                                                                                                    |                                                                                       | 例)落札決                                                                 | 定、保留                                                                                                    | 3.670.000P               |
|                            | 業種<br>入札契約方式<br>落札方式区分<br>落札者名<br>入札結別<br>備考                                                                                                    | 地見詞宣来称<br>一般競争 (方法:電子入札)<br>価格競争<br>株式会社塔事務所<br>落札者決定(くじ)                             | 電磁格 (現該)<br>一般低制銀磁格 (税法)<br>落礼金額 (税法)                                 |                                                                                                    | 2,954,000f<br>2,954,000f |
|                            | <ul> <li>第1回人社結果<br/>No</li> <li>1株式会社男技術</li> <li>2株式会社男客振り</li> <li>3株式会社男客振り</li> <li>4株式会社男客振り</li> <li>4株式会社男客振り</li> <li>4株式会社男客振り</li> <li>4株式会社男客振り</li> <li>4株式会社男客振り</li> <li>5年間</li> <li>100</li> <li>か表示</li> <li>100</li> <li>か表示</li> <li>100</li> <li>か表示</li> <li>100</li> <li>100<!--</td--><td>商号又は名称<br/>ンター<br/>・<br/>ンター<br/>た。<br/>なた。<br/>たの、原則、最低物則価格設定案件にご<br/>零件の場合、大変色、同日の開創、空質に感覚</td><td>りいでは汚礼候補表。(新客基準価格設定案件につい<br/>した人社参加密格集本目 - シオス体の実件につい</td><td>入礼金器(総抜)<br/>2,954,000円<br/>2,954,000円<br/>2,954,000円<br/>素力<br/>2,946,000円<br/>素力<br/>555<br/>575<br/>575<br/>575<br/>575<br/>575<br/>575<br/>57</td><td>摘要 状況</td></li></ul> | 商号又は名称<br>ンター<br>・<br>ンター<br>た。<br>なた。<br>たの、原則、最低物則価格設定案件にご<br>零件の場合、大変色、同日の開創、空質に感覚 | りいでは汚礼候補表。(新客基準価格設定案件につい<br>した人社参加密格集本目 - シオス体の実件につい                  | 入礼金器(総抜)<br>2,954,000円<br>2,954,000円<br>2,954,000円<br>素力<br>2,946,000円<br>素力<br>555<br>575<br>575<br>575<br>575<br>575<br>575<br>57 | 摘要 状況                    |
|                            | 落札候補者は、くじの次日                                                                                                    | 「無ため場合、本来にと同己の保心という。」<br>「粒者となります。ただし、くじの次順位者も                                        | しいた人に変作で既に落札候補者となっており、他                                               | こくじ対象者がいない場合は、くじに<br>確定くに乗号                                                                                                    | この通信は、本来に<br>こ当選じた者を落札候  |
|                            | <u>番とじます。</u><br>くじ実施一覧<br>味式会社堺営業所<br>株式会社堺事務所<br>確定くじ番号の総和:447<br>くじ対象実着数:2<br>董定くじ番号の総和:447                                                                                                    | 地業者<br>入力くじ番号<br>112<br>829<br>じ対象業者数の余り:1                                            | 人札(見積)書紙出品時<br>令和01年07月01日 08時33分10秒 985<br>令和01年07月01日 11時19分19秒 541 | 077                                                                                                    | 提出日時順<br>0<br>1 ○        |

| 【入札情報公開システムでの表示方法】 | (例示)】                                           |
|--------------------|-------------------------------------------------|
|                    | <pre>////////////////////////////////////</pre> |

|                         | 商号又は<br>名称 | 入札金額/ | 摘要欄 | 状況欄 |
|-------------------------|------------|-------|-----|-----|
|                         |            | 技術評価点 |     |     |
| 落札者                     | ・表示する      | 表示する  | 落札  |     |
| 無効となった者                 |            |       | 無効  |     |
| 低入札価格調査の結果、落札者と<br>しない者 |            |       | 失格  |     |
| 予定価格を超える入札を行った者         |            |       |     | 超過  |
| 資格通知後、資格を取消された者         | 表示する       | _     | 取消  |     |
| 入札を辞退した者                |            |       | 辞退  |     |
| 入札書を提出しなかった者            |            |       | 未提出 |     |

時間帯によってはサイトが大変混雑し、画面が表示されるまでに時間 がかかる場合があります。その際は、しばらく時間をおいてから、接続 しなおしてください。時間に余裕のある方は、午前を避けて利用してく ださい。